## Thunderbird

Erstellt und getestet unter Windows 10 mit Thunderbird 38.7.0

**Achtung:** Sollten Sie das <u>LDAP-Adressverzeichnis</u> nutzen wollen, müssen Sie sich dafür entweder im HU-Netz befinden oder eine <u>VPN-Verbindung</u> zur HU aufgebaut haben.

1. Sollten Sie noch kein anderes E-Mail-Konto in Thunderbird angelegt haben entscheiden Sie sich im folgenden Fenster für **Überspringen und meine existierende E-Mail-Adresse verwenden** und fahren Sie mit Schritt 4 fort.

| Frika Musterfrau                                                                                                    |                                                                                                    |                                                        |
|----------------------------------------------------------------------------------------------------|----------------------------------------------------------------------------------------------------|--------------------------------------------------------|
|                                                                                                    |                                                                                                    | Suchen                                                 |
| n Zusammenarbeit mit verschiedenen A<br>eues E-Mail-Konto und somit eine neue<br>hren Vor- und Nachnamen oder beliebig | vietern bietet Thunderbird Ihne<br>Mail-Adresse zu erhalten. Geb<br>andere Begriffe ein, um zu begi | en die Möglichkeit ein<br>en Sie oben einfach<br>nnen. |
| 🛛 😮 gandi.net                                                                                                    |                                                                                                    |                                                        |
|                                                                                                    |                                                                                                    |                                                        |
|                                                                                                    |                                                                                                    |                                                        |
|                                                                                                    |                                                                                                    |                                                        |
| ie verwendeten Suchbegriffe werden ar                                                                                  | vlozilla ( <u>Datenschutzerklärung</u> )                                                            | und an Drittanbieter                                   |
| ir E-Mail-Dienste gandi.net ( <u>Datenschut</u>                                                                        | erklärung, <u>Vertragsbedingunge</u>                                                                | <u>n</u> ) gesendet, um                                |
| artügbara E-Mail-Adresson zu finden                                                                                    |                                                                                                    |                                                        |

 Sollten Sie bereits zuvor ein anderes E-Mail-Konto eingerichtet haben so klicken Sie bitte auf den markierten Menü-Button, halten Sie den Mauszeiger auf Einstellungen und klicken Sie dann auf Konten-Einstellungen. <u>Hinweis:</u> In älteren Thunderbird Versionen finden Sie die Konten-Einstellungen unter dem Punkt Extras in der Menüleiste am oberen Rand des Fensters.

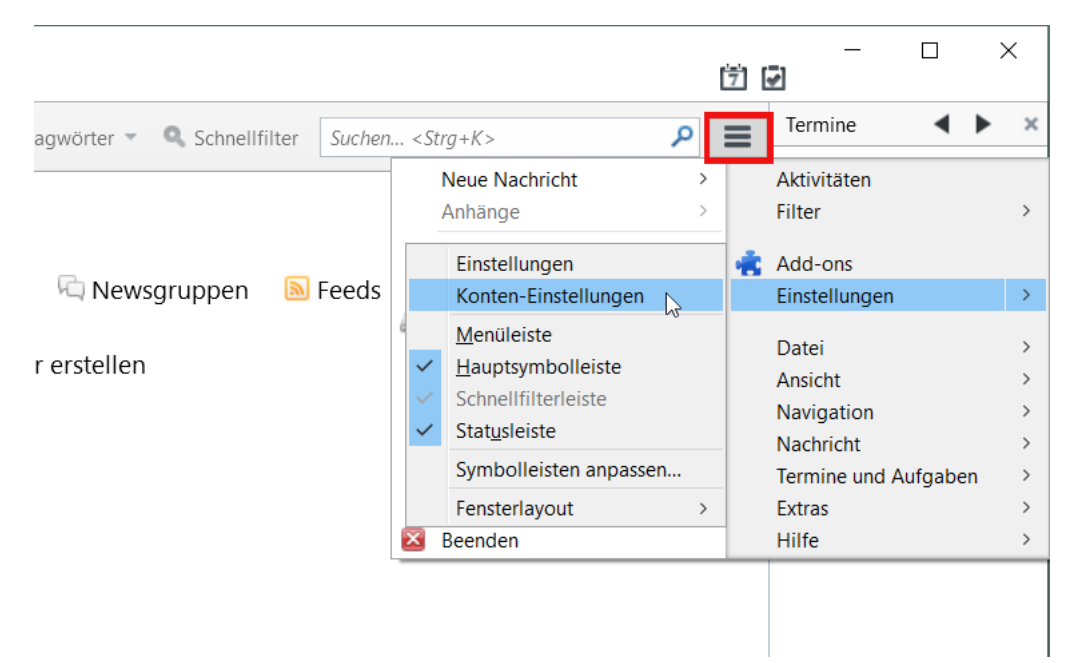

3. Klicken Sie im sich öffnenden Fenster links unten auf Konten-Aktionen und anschließend auf E-Mail-Konto hinzufügen...

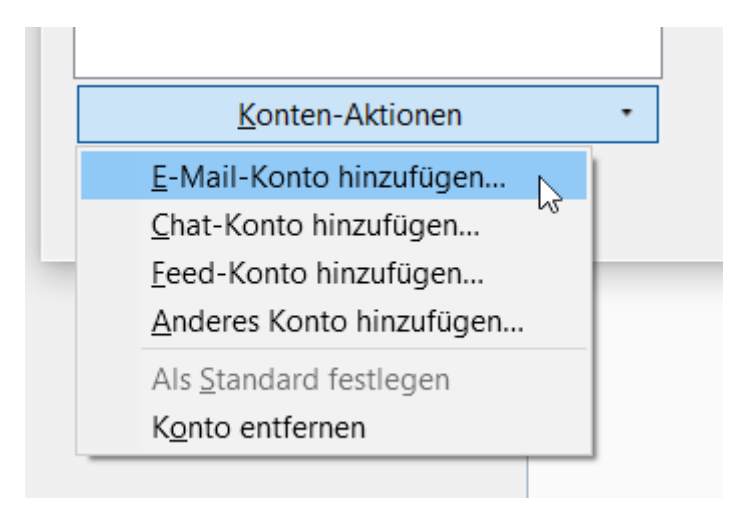

4. Tragen Sie in dem neuen Fenster Ihren **Namen**, Ihre **HU E-Mail-Adresse** und das **Passwort** Ihres HU-Accounts ein und klicken Sie anschließend auf **Weiter**.

| Konto einrichten  |                              |                                   |              | ×                 |
|-------------------|------------------------------|-----------------------------------|--------------|-------------------|
|                   |                              |                                   |              |                   |
| lhr <u>N</u> ame: | Erika Musterfrau             | Ihr Name, wie er anderen Personen | gezeigt wird |                   |
| E-Mail-Adresse:   | erika.musterfrau@hu-berlin.d |                                   |              |                   |
| <u>P</u> asswort: | •••••                        |                                   |              |                   |
|                   | Passwort speichern           |                                   |              |                   |
|                   |                              |                                   |              |                   |
|                   |                              |                                   |              |                   |
|                   |                              |                                   |              |                   |
|                   |                              |                                   |              |                   |
|                   |                              |                                   |              |                   |
|                   |                              |                                   |              |                   |
|                   |                              |                                   |              |                   |
|                   |                              |                                   |              |                   |
|                   |                              |                                   |              |                   |
| Neue E-Mail-Ad    | resse erhalten               |                                   | Weiter       | <u>A</u> bbrechen |
|                   |                              |                                   |              |                   |

5. Die Einrichtung sollte nun automatisch abgeschlossen werden. Nach einem Klick auf **Fertig** ist das Postfach einsatzbereit.

| Konto einrichten        | ×                                                               |
|-------------------------|-----------------------------------------------------------------|
| ¢                       |                                                                 |
| Ihr <u>N</u> ame:       | Erika Musterfrau Ihr Name, wie er anderen Personen gezeigt wird |
| <u>E</u> -Mail-Adresse: | erika.musterfrau@hu-berlin.d                                    |
| <u>P</u> asswort:       | •••••                                                           |
| >                       | Passwort speichern                                              |
| Einstellungen wur       | rden bei Ihrem Anbieter des E-Mail-Diensts gefunden             |
| Posteingangs-Se         | erver: IMAP, mailbox.cms.hu-berlin.de, SSL                      |
| Postausgangs-Se         | erver: SMTP, mailhost.cms.hu-berlin.de, STARTTLS                |
| Benutzern               | ame: musterfe                                                   |
| <u>N</u> eue E-Mail-Ad  | resse erhalten Manuell bearbeiten                               |

## Anhang

Sollte wider Erwarten die automatische Konfiguration des Postfachs nicht funktionieren, so verwenden Sie folgende Einstellungen:

| Posteingangs-Server: | IMAP   | mailbox.cms.hu-berlin.de  | 993 | SSL/TLS  |
|----------------------|--------|---------------------------|-----|----------|
| Postausgangs-Server: | SMTP   | mailhost.cms.hu-berlin.de | 587 | STARTTLS |
| Benutzername:        | Ihr HU | -Account                  |     |          |

|                                                          | ka Musterirau                                   | Ihr Name, wie er anderen Per                                                        | sonen gezeigt          | t wird                                                 |                                                                       |
|----------------------------------------------------------|-------------------------------------------------|-------------------------------------------------------------------------------------|------------------------|--------------------------------------------------------|-----------------------------------------------------------------------|
| -Mail-Adresse: eri                                       | ka.musterfrau@hu-berlin                         | .d                                                                                  |                        |                                                        |                                                                       |
| Passwort: ••                                             | •••••                                           |                                                                                     |                        |                                                        |                                                                       |
| $\checkmark$                                             | Passwort speichern                              |                                                                                     |                        |                                                        |                                                                       |
|                                                          |                                                 |                                                                                     |                        |                                                        |                                                                       |
| 🛓 Thunderbird kon                                        | nte keine Einstellungen                         | für Ihr E-Mail-Konto finden.                                                        |                        |                                                        |                                                                       |
|                                                          | ······                                          |                                                                                     |                        |                                                        |                                                                       |
|                                                          | ,                                               |                                                                                     |                        |                                                        |                                                                       |
|                                                          |                                                 | Server-Adresse                                                                      | Port                   | SSL                                                    | Authentifizierung                                                     |
| Posteingangs-Serve                                       | r: IMAP ~                                       | Server-Adresse<br>mailbox.cms.hu-berlin.de                                          | Port<br>993 ~          | SSL<br>SSL/TLS ~                                       | Authentifizierung<br>Passwort, normal                                 |
| Posteingangs-Serve<br>Postausgangs-Serve                 | r: IMAP ~<br>r: SMTP                            | Server-Adresse<br>mailbox.cms.hu-berlin.de<br>mailhost.cms.hu-berlin.de             | Port<br>993 ~<br>587 ~ | SSL<br>SSL/TLS ~<br>STARTTLS ~                         | Authentifizierung<br>Passwort, normal<br>Passwort, normal             |
| Posteingangs-Serve<br>Postausgangs-Serve<br>Benutzername | r: IMAP ~<br>r: SMTP<br>e: Posteingangs-Server: | Server-Adresse<br>mailbox.cms.hu-berlin.de<br>mailhost.cms.hu-berlin.de             | Port<br>993 ~<br>587 ~ | SSL<br>SSL/TLS ~<br>STARTTLS ~<br>Postausgangs-Server: | Authentifizierung<br>Passwort, normal<br>Passwort, normal<br>musterfe |
| Posteingangs-Serve<br>Postausgangs-Serve<br>Benutzername | r: IMAP ~<br>r: SMTP<br>e: Posteingangs-Server: | Server-Adresse<br>mailbox.cms.hu-berlin.de<br>mailhost.cms.hu-berlin.de<br>musterfe | Port<br>993 ~<br>587 ~ | SSL<br>SSL/TLS ~<br>STARTTLS ~<br>Postausgangs-Server: | Authentifizierung<br>Passwort, normal<br>Passwort, normal<br>musterfe |

Klicken Sie abschließend auf Fertig. Das Postfach ist nun fertig konfiguriert.